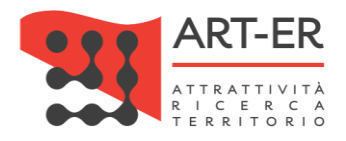

# CRITER

Catasto regionale impianti termici Regione Emilia-Romagna

# GUIDA ALLA REGISTRAZIONE DELL' IMPRESA DI INSTALLAZIONE E/O MANUTENZIONE ALL'APPLICATIVO CRITER Versione 03 del 01/09/2017

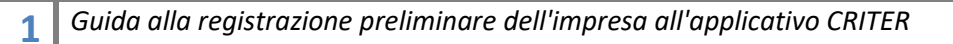

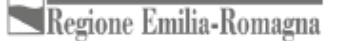

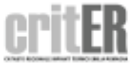

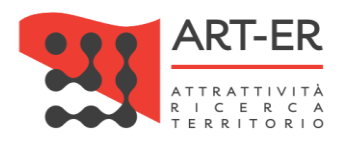

### Sommario

| 1. | COME REGISTRARSI ALL'APPLICATIVO CRITER?                                                                                                 | 3    |
|----|----------------------------------------------------------------------------------------------------|------|
|    | 1.1 DESCRIZIONE MODALITÀ DI REGISTRAZIONE CUSTOM                                                                                         | 4    |
|    | 1.2 DESCRIZIONE MODALITÀ DI REGISTRAZIONE MEDIANTE ACCESSO CON CREDENZIALI SPID (Sistema<br>Pubblico di Identità Digitale) di 2° livello | . 13 |
| 2. | COME ACCEDERE AL CRITER?                                                                                                    | . 22 |
|    | 2.1 ACCESSO CUSTOM                                                                                                    | . 23 |
|    | 2.2 ACCESSO CON CREDENZIALI SPID (Sistema Pubblico di Identità Digitale) di 2°livello                                                    | . 25 |
| 3. | PROBLEMI CON L'ACCOUNT                                                                                                    | . 29 |

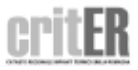

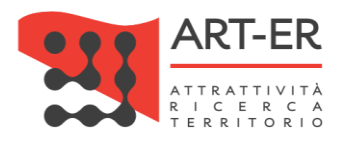

# 1. COME REGISTRARSI ALL'APPLICATIVO CRITER?

Le imprese di installazione e manutenzione degli impianti termici per poter operare all'interno del catasto regionale degli impianti termici CRITER e assolvere gli obblighi previsti dalla normativa vigente devono registrarsi presso tale piattaforma informatica.

La registrazione deve essere effettuata dal legale rappresentante dell'azienda ed è resa in forma di dichiarazione sostitutiva di atto notorio. A tal fine, essa deve:

- essere sottoscritta con firma digitale del legale rappresentante dell'azienda, o, in alternativa,
- essere effettuata accedendo al sistema mediante credenziali rilasciate dal Sistema Pubblico di Identità Digitale (SPID) di livello 2 (<u>http://www.agid.gov.it/agenda-digitale/infrastrutture-architetture/spid/percorso-attuazione</u>)

Le medesime condizioni sono necessarie per la successiva registrazione dei Rapporti di controllo di efficienza energetica.

Il sistema CRITER prevede quindi due modalità di registrazione:

- 1. <u>REGISTRAZIONE CUSTOM</u>: con tale modalità le credenziali di accesso saranno rilasciate dal sistema CRITER: la registrazione dovrà essere sottoscritta con firma qualificata (firma digitale) del legale rappresentante dell'azienda.
- <u>REGISTRAZIONE TRAMITE SPID</u> (Sistema Pubblico di Identità Digitale): con tale modalità la registrazione può essere effettuata accedendo al sistema mediante le credenziali rilasciate dal Sistema Pubblico di Identità Digitale (SPID) di livello 2 (per maggiori informazioni consultare il sito dell'Autorità per l'Italia Digitale – Agid <u>http://www.agid.gov.it/</u>)

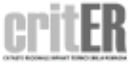

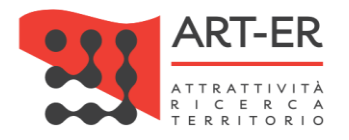

# 1.1 DESCRIZIONE MODALITÀ DI REGISTRAZIONE CUSTOM

Per poter richiedere le credenziali di accesso al sistema CRITER seguire la procedura elencata nei seguenti punti:

[1] Fare clic sul pulsante *"Registrati come impresa di installazione, manutenzione o Terzo Responsabile tramite firma digitale "* (Fig. 1). L'utente verrà re-indirizzato su una nuova pagina (vedi punto 2).

#### IMPRESA DI INSTALLAZIONE, MANUTENZIONE O TERZO RESPONSABILE

#### COSA PUOI FARE

Accedendo al catasto come impresa di installazione o manutenzione potrai:

- Acquisire i codici di targatura di impianto
- Procedere all'inserimento del libretto di impianto dei tuoi clienti, o modificarlo quando necessario
- Scaricare e stampare il libretto di impianto
- Acquisire i "bollini calore pulito" da assegnare ai clienti
- · Procedere all'inserimento dei rapporti di controllo tecnico di efficienza energetica

#### COSA DEVI AVERE PER ACCEDERE

Per accedere al catasto regionale CRITER occorre preliminarmente effettuare la registrazione dell'impresa. La registrazione deve essere effettuata dal legale rappresentante, con le modalità indicate nell'apposita guida (clicca <u>gui</u> per scaricare la "guida alla registrazione dell'impresa di installazione e/o manutenzione")

Sia per effettuare la registrazione che per accedere al catasto regionale CRITER devi essere in possesso:

- Di una identità digitale rilasciata dal sistema SPID (con credenziali di 2<sup>e</sup> livello) relativa al legale rappresentante (<u>clicca qui per avere maggiori</u> informazioni sul sistema SPID e sulle modalità di acquisizione dell'identità digitale), oppure
- Di credenziali di accesso rilasciate direttamente dal sistema CRITER: in questo caso, devi essere in possesso della firma digitale del legale rappresentante (clicca qui per avere maggiori informazioni sulla firma digitale)

REGISTRATI COME IMPRESA DI INSTALLAZIONE, MANUTENZIONE O TERZO RESPONSABILE TRAMITE FIRMA DIGITALE

REGISTRATI COME IMPRESA DI INSTALLAZIONE, MANUTENZIONE O TERZO RESPONSABILE TRAMITE SISTEMA SPID

ACCEDI COME IMPRESA DI INSTALLAZIONE, MANUTENZIONE o TERZO RESPONSABILE

<u>TORNA SU</u>

Figura 1

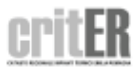

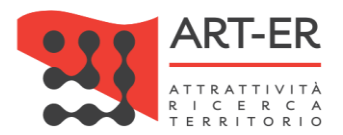

2 Nella schermata della nuova pagina visualizzata fare clic sul pulsante "*Non hai ancora un account CRITER? Iscriviti ora"* come mostrato in figura 2.

| CATASTO REGIONALE IMPIANTI TERMICI EMILIA ROMAGNA |
|---------------------------------------------------|
| Digita Username e Password per accedere alla tua  |
| area riservala.                                   |
|                                                   |
|                                                   |
|                                                   |
|                                                   |
| Accedi al sistema                                 |
|                                                   |
| <b>entra con spid</b>                             |
| Problemi di accesso all'account?                  |
| Non hai ancora un account Criter? Iscriviti ora   |
|                                                   |
| Figura 2                                          |

Dopo aver selezionato il pulsante *Non hai ancora un account CRITER? Iscriviti ora* l'utente viene reinidirizzato verso una nuova pagina dove sarà presente un form che dovrà essere compilato, prestando attenzione ai campi obbligatori.

# 3 COMPILAZIONE FORM DI ISCRIZIONE

Procedere con la compilazione manuale del form di iscrizione (Figura 5 e Figura 6) prestando attenzione ai campi obbligatori contrassegnati da un asterisco e dai riquadri di colore giallo.

## Interfaccia con Parix

Per agevolare le imprese di installazione e manutenzione nella fase di registrazione è disponibile un webservice mediante il quale sarà possibile compilare parzialmente in modo automatico il form di iscrizione.

I dati relativi dell'impresa saranno importati direttamente dalla piattaforma denominata **PARIX** (*Piattaforma di Accesso al Registro Imprese in formato Xml*) che è la piattaforma di accesso ai dati del Registro delle Imprese, tenuto dalle Camere di Commercio italiane, che mette a disposizione delle Pubbliche Amministrazioni le informazioni aggiornate sulle imprese.

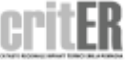

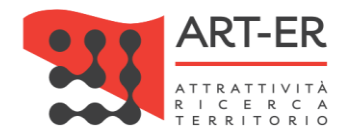

#### ISCRIZIONE AL SISTEMA CRITER

Per agevolare le imprese di installazione e manutenzione nella fase di registrazione è disponibile un webservice mediante il quale sarà possibile compilare automaticamente il form di iscrizione in alcune sue parti inserendo la Partita IVA dell'impresa che si vuole accreditare e il Codice Fiscale del Legale Rappresentante nel box sottostante. Se invece non si desideri usufruire del servizio sopradescritto procedere con la compilazione manuale del form di iscrizione I dati relativi all'impresa saranno importati direttamente dalla piattaforma denominata **PARIX** che è la piattaforma di accesso ai dati del Registro delle Imprese, tenuto dalle Camere di Commercio italiane, che mette a disposizione delle Pubbliche Amministrazioni le informazioni aggiornate sulle imprese. Per poter importare i dati da tale piattaforma è necessario inserire nel box sottostante: • inserire la Partita IVA dell'impresa • inserire il Codice Fiscale del Legale Rappresentante dell'impresa

| - fare click sul pu | ulsante CERCA IMPRESA |
|---------------------|-----------------------|
|---------------------|-----------------------|

| Digita la Partita lva dell'azienda   | Digita il Codice fiscale del legale rappresentante                |
|--------------------------------------|-------------------------------------------------------------------|
|                                      |                                                                   |
| Inserire la Partita IVA dell'impresa | Inserire il Codice Fiscale del Legale Rappresentante dell'impresa |
|                                      | Figura 3                                                          |

Per poter importare i dati dalla piattaforma **PARIX** è necessario inserire nel box che si trova prima del form di iscrizione (Figura 3):

- 1. la P.IVA dell'impresa
- 2. il Codice Fiscale del Legale Rappresentante dell'impresa
- 3. selezionare il pulsante CERCA AZIENDA

A questo punto comparirà un messaggio che si riporta di seguito:

| Trovata l'impres | 8          | sul servizio Pario |
|------------------|------------|--------------------|
| Conf             | ermi di im | portare i dati?    |
|                  |            |                    |
|                  | Ok         | Annulla            |

Fare clic sul pulsante Ok

Dopo aver seguito la procedura dei punti sopra elencati il sistema compilerà automaticamente alcuni campi presenti nell'anagrafica (i dati importati possono essere modificabili).

A questo punto è necessario ultimare la compilazione del form con i dati mancanti non compilati automaticamente prestando attenzione ai campi obbligatori contrassegnati da un asterisco e dai riquadri di colore giallo.

Se invece non si desideri usufruire del servizio sopradescritto procedere con la compilazione manuale del form di iscrizione.

Si riporta di seguito il form relativo all'anagrafica dell'impresa di installazione/manutenzione che dovrà essere compilato.

**6** Guida alla registrazione preliminare dell'impresa all'applicativo CRITER

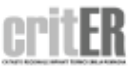

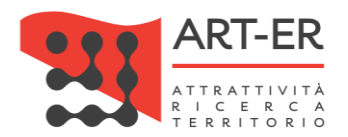

| DATI IMPRESA                                |                         |                                                 |                    |
|---------------------------------------------|-------------------------|-------------------------------------------------|--------------------|
| Ragione sociale (*)                         |                         | Forma giuridica (*)                             | Selezionare 🔻      |
| Ruoli (*)                                   | 🔲 Installatore impianti | Manutentore impianti                            | Terzo responsabile |
| Stato sede legale (*)                       | Italia 🔹                |                                                 |                    |
| Indirizzo/numero civico sede<br>legale (*)  |                         | Cap sede legale (*)                             |                    |
| Città sede legale (*)                       |                         | Provincia sede legale (*)                       | Selezionare 🔻      |
| Partita Iva (*)                             |                         | Codice fiscale azienda (*)                      |                    |
| Telefono (*)                                |                         | Fax                                             |                    |
| Email (*)                                   |                         | Email pec (*)                                   |                    |
| Sito web                                    |                         |                                                 |                    |
| Numero iscrizione registro<br>imprese (*)   |                         | Provincia iscrizione al registro<br>imprese (*) | Selezionare 🔻      |
| DATI LEGALE RAPPRESENTANTE                  |                         |                                                 |                    |
| Nome legale rappresentante (*)              |                         | Cognome legale rappresentante (*)               |                    |
| Stato di nascita (*)                        | Italia 🔹                | Data di nascita (gg/mm/aaaa) (*)                |                    |
| Città di nascita (*)                        |                         | Provincia di nascita (*)                        | Selezionare 🔻      |
| Codice fiscale legale<br>rappresentante (*) |                         |                                                 |                    |
| Stato residenza (*)                         | Italia 🔹                |                                                 |                    |
| Indirizzo/numero civico residenza<br>(*)    |                         | Cap residenza (*)                               |                    |
| Città di residenza (*)                      |                         | Provincia di residenza (*)                      | Selezionare 🔻      |

Figura 5

### Per la compilazione sono necessari i seguenti dati:

| DATI IMPRESA                                     |                                                                        |
|--------------------------------------------------|------------------------------------------------------------------------|
| Campo                                            | Descrizione campo                                                      |
| Ragione sociale                                  | Inserire la ragione sociale dell'impresa                               |
| Forma giuridica                                  | Selezionare dal menù a tendina la forma giuridica dell'impresa         |
| Ruoli                                            | Indicare il/i ruolo/i dell'impresa, ovvero se trattasi di impresa      |
|                                                  | installatrice e/o manutentrice e/o terzo responsabile, selezionando    |
|                                                  | le caselle relative. È possibile selezionare più di una opzione.       |
| Stato sede legale - Indirizzo sede legale - Cap  | Inserire i dati relativi alla sede legale dell'impresa.                |
| sede legale - Città sede legale – Provincia sede |                                                                        |
| legale                                           |                                                                        |
| Partita IVA                                      | Inserire la P.IVA dell'impresa                                         |
| Codice fiscale azienda                           | Inserire il Codice Fiscale dell'impresa                                |
| Telefono                                         | Inseire il recapito telefonico aziendale. Inserire solo numeri, senza  |
|                                                  | spazi o divisioni con punto oppure altra interruzione (ad esempio:     |
|                                                  | 0515276565)                                                            |
| Fax                                              | Inserire il n° fax aziendale                                           |
| Email                                            | Inserire indirizzo e-mail dell'impresa                                 |
| Email P.E.C                                      | Inserire indirizzo e-mail PEC dell'impresa                             |
| Sito web                                         | Inserire il sito web aziendale                                         |
| Numero iscrizione al registro delle imprese      | Inserire il codice dell'impresa presente nel registro della Camera di  |
|                                                  | Commercio                                                              |
| Provincia iscrizione al registro imprese         | Selezionare dal menù a tendina la provincia di iscrizione del registro |
|                                                  | imprese                                                                |

7 Guida alla registrazione preliminare dell'impresa all'applicativo CRITER

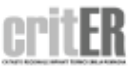

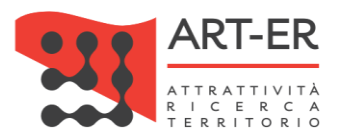

| DATI LEGALE RAPPRESENTANTE           |                                                                        |
|--------------------------------------|------------------------------------------------------------------------|
| Descrizione campo                    | Descrizione campo                                                      |
| Nome                                 | Inserire il nome richiesto del Legale rappresentante                   |
| Cognome                              | Inserire il cognome del rappr. Legale della ditta.                     |
| Stato di nascita                     | Inserire lo Stato di nascita del rappr. Legale della ditta.            |
| Data di nascita                      | Inserire la data di nascita del rappr. Legale della ditta.             |
| Città di nascita                     | Inserire la città di nascita del rappr. Legale della ditta.            |
| Provincia di nascita                 | Inserire la provincia di nascita Legale della ditta.                   |
| Codice fiscale Legale Rappresentante | Inserire il codice fiscale del rappr. Legale della ditta.              |
| Stato di residenza                   | Inserire lo stato di residenza del rappr. Legale della ditta.          |
| Indirizzo/n° civico residenza/CAP    | Inserire l'indirizzo/n° civico e CAP della residenza del rappr. Legale |
|                                      | della ditta.                                                           |
| Città residenza                      | Inserire la città di residenza del rappr. Legale della ditta.          |
| Provincia residenza                  | Inserire la provincia di residenza del rappr. Legale della ditta.      |
|                                      | The U. A                                                               |

Tabella 1

### Si prosegue con i dati successivi:

| Iscritto al Registro dei Gas<br>Fluorurati? |                                                                                                    |
|---------------------------------------------|----------------------------------------------------------------------------------------------------|
| Abilitazioni                                | Certificazione UNI EN ISO 9001                                                                                                    |
| Abintazioni                                 | Attestazione SOA Categoria OG 11 oppure OS 28                                                                                                    |
|                                             | <ul> <li>a) impianti di produzione, trasformazione, trasporto, distribuzione, utilizzazione dell'energia elettrica,<br/>impianti di protezione contro le scariche atmosferiche, nonche' gli impianti per l'automazione di porte, cancelli<br/>e barriere</li> </ul> |
|                                             | 📄 b) impianti radiotelevisivi, le antenne e gli impianti elettronici in genere                                                                                                    |
| Categorie DM 37/2008                        | c) impianti di riscaldamento, di climatizzazione, di condizionamento e di refrigerazione di qualsiasi natura o<br>specie, comprese le opere di evacuazione dei prodotti della combustione e delle condense, e di ventilazione ed<br>aerazione dei locali            |
|                                             | 🔲 d) impianti idrici e sanitari di qualsiasi natura o specie                                                                                                    |
|                                             | <ul> <li>e) impianti per la distribuzione e l'utilizzazione di gas di qualsiasi tipo, comprese le opere di evacuazione dei<br/>prodotti della combustione e ventilazione ed aerazione dei locali</li> </ul>                                                         |
|                                             | <ul> <li>f) impianti di sollevamento di persone o di cose per mezzo di ascensori, di montacarichi, di scale mobili e<br/>simili</li> </ul>                                                                                                    |
|                                             | 🔲 g) impianti di protezione antincendio                                                                                                    |

Figura 6

### Per la compilazione sono necessari i seguenti dati:

| Iscrizione al Registro dei Gas Fluorurati? | Indicare selezionando l'opzione "Si" o "No" se l'impresa è iscritta al<br>registro dei Gas Fluorurati.<br>Se viene selezionata l'opzione "Si" comparirà un campo dove si<br>dovrà indicare il numero di registrazione al registro dei Fas<br>Fluorurati.<br><i>Riferimento normativo: DPR n. 43 del 27/01/2012</i> |
|--------------------------------------------|----------------------------------------------------------------------------------------------------|
| Categorie DM 37/2008                       | Selezionare le categorie di impianti per i quali l'impresa è abilitata,<br>ai sensi del Decreto Ministeriale dello sviluppo economico 22<br>gennaio 2008 n. 37 (DM n. 37/2008), mediante spunta della relativa<br>casella                                                                                          |
| Aree provinciali di operatività            | Indicare almeno una provincia selezionando la relativa casella. La<br>non indicazione di più "Aree provinciali di operatività" non implica<br>alcuna limitazione di attività. L'indicazione consente al sistema di<br>organizzare l'elenco sulla base della effettiva disponibilità                                |

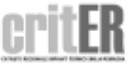

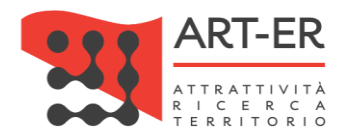

dell'impresa, agevolando così la ricerca da parte degli utenti finali nell'elenco regionale delle imprese di manutenzione/installazione. Tabella 2

Terminata la compilazione del form e dopo aver controllato che tutti i campi siano stati compilati correttamente, è necessario:

 indicare il consenso alla pubblicazione dei propri riferimenti come Ragione sociale impresa, Ruolo (impresa di Installazione e/o manutenzione e/o Terzo responsabile), Area operatività, città, Provincia, Paese, selezionando l'opzione "Si" o "No".

| Dà il consens | so alla pubblicazione del proprio nominativo sull'elenco preposto |
|---------------|-------------------------------------------------------------------|
| 💿 Si 🔵 N      | No                                                                |

#### Figura 7

- indicare il consenso in merito alla informativa sulla *Privacy* selezionando l'opzione "Si" o "No". ATTENZIONE: se viene selezionata l'opzione "No" la procedura di iscrizione viene interrotta.

Il possesso dei reguisiti di cui al regolamento regionale n. 1 del 3 aprile 2017, necessari per la registrazione nell'Elenco delle imprese di installazione e/o manutenzione degli impianti termici della Regione Emilia-Romagna gualificate ad operare servizi di controllo dell'efficienza energetica degli impianti termici sul territorio regionale e nell'ambito del sistema CRITER, è dichiarato dal legale rappresentante dell'azienda ai sensi dell'art. 46 del DPR 445/2000 sotto propria responsabilità, anche agli effetti delle sanzioni penali previste dall'art. 76 del medesimo DPR 445/2000 Il dichiarante conferma di aver preso visione dell'informativa al trattamento dei dati personali 🔵 Si 💿 No

Figura 8

Dopo aver compilato il form di iscrizione selezionare il pulsante ISCRIZIONE

Eventuali anomalie relative all'inserimento dei dati saranno evidenziate dal sistema con un messaggio di errore. Inoltre i campi non compilati correttamente saranno affiancati da un asterisco di colore rosso.

ATTENZIONE: cliccando sul pulsante **ISCRIZIONE** i dati inseriti saranno salvati dal sistema e l'utente verrà re-indirizzato verso una nuova pagina dove potrà completare la registrazione. Pertanto non sarà possibile compilare nuovamente il form di iscrizione con gli stessi dati inseriti precedentemente. In tal caso comparirà un messaggio di errore che segnalerà che i dati sono già presenti nel sistema CRITER.

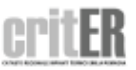

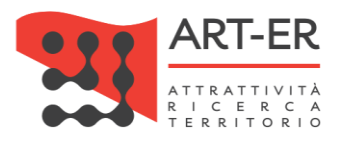

# 4 COMPLETAMENTO PROCEDURA ISCRIZIONE

Dopo aver selezionato il pulsante ISCRIZIONE l'utente verrà re-indirizzato verso una nuova schermata riportata in Figura 9.

| Per completare la registrazione al Sistema Criter seguire i seguenti punti:<br>- scaricare, cliccando <u>qui</u> , e sebeda di iscrizione in formato .pdf contenete i dati inseriti durante la registrazione;<br>- salvare il file .pdf sul proviso computer e provvedere a firmarlo digitalmente mediante il software in dotazione con il dispositivo di firma digitale<br>- caricare la scheda di iscrizione firmata digitalmente in formato .p7m selezionando il pulsante Scegli file<br>- selezionare il pulsante CONFERMA ISCRIZIONE<br>Scegli file Nessun file selezionato<br>Nel caso in cui si desideri completare la registrazione in un secondo momento perché in assenza ad esempio del dispositivo di firma digitale clicca |
|----------------------------------------------------------------------------------------------------|
| <ul> <li>scaricare, cliccando gui, le sebeda di iscrizione in formato .pdf contenete i dati inseriti durante la registrazione;</li> <li>salvare il file .pdf sul proviso computer e provvedere a firmarlo digitalmente mediante il software in dotazione con il dispositivo di firma digitale</li> <li>caricare la scheda di iscrizione firmata digitalmente in formato .p7m selezionando il pulsante Scegli file</li> <li>selezionare il pulsante CONFERMA ISCRIZIONE</li> </ul> Scegli file Nessun file selezionato Nel caso in cui si desideri completare la registrazione in un secondo momento perché in assenza ad esempio del dispositivo di firma digitale clicca                                                               |
| <ul> <li>salvare il file .pdf sul proprio computer e provvedere a firmarlo digitalmente mediante il software in dotazione con il dispositivo di firma digitale</li> <li>caricare la scheda di iscrizione firmata digitalmente in formato .p7m selezionando il pulsante Scegli file</li> <li>selezionare il pulsante CONFERMA ISCRIZIONE</li> </ul> Scegli file Nessun file selezionato Nel caso in cui si desideri completare la registrazione in un secondo momento perché in assenza ad esempio del dispositivo di firma digitale clicca                                                                                                    |
| <ul> <li>caricare la scheda di iscrizione firmata digitalmente in formato .p7m selezionando il pulsante Scegli file</li> <li>selezionare il pulsante CONFERMA ISCRIZIONE</li> <li>Scegli file Nessun file selezionato</li> <li>Nel caso in cui si desideri completare la registrazione in un secondo momento perché in assenza ad esempio del dispositivo di firma digitale clicca</li> </ul>                                                                                                    |
| selezionare il pulsante CONFERMA ISCRIZIONE  Scegli file Nessun file selezionato Nel caso in cui si desideri completare la registrazione in un secondo momento perché in assenza ad esempio del dispositivo di firma digitale clicca                                                                                                    |
| Scegli file Nessun file selezionato<br>Nel caso in cui si desideri completare la registrazione in un secondo momento perché in assenza ad esempio del dispositivo di firma digitale clicca                                                                                                    |
| Nel caso in cui si desideri completare la registrazione in un secondo momento perché in assenza ad esempio del dispositivo di firma digitale clicca                                                                                                    |
| questo pulsante (). Cliccando sul pulsante il sistema invierà una e-mail contenente un link all'indirizzo di posta elettronica indicato nel form di                                                                                                    |
| iscrizione. Collegandosi al link riportato nella e-mail ricevuta l'utente verrà ri-direzionato su una pagina dove potrà nuovamente scaricare la schedi<br>iscrizione in formato .pdf, provvedere a firmarla digitalmente e caricarla portando a compimento la registrazione. Altrimenti, portare a compimento<br>procedura sopra descritta seguendo i punti elencati.                                                                                                    |

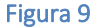

Per completare la registrazione al sistema CRITER seguire i seguenti punti:

1. scaricare, cliccando su "qui", come mostrato in Figura 9, la scheda di iscrizione in formato .pdf contenente la richiesta di registrazione dell'impresa al CRITER. Si riporta di seguito l'esempio del file .pdf:

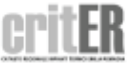

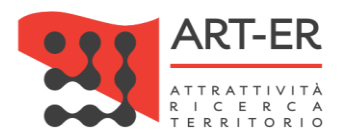

| AZIENDA – FORMAT PER LA RICHIESTA DI QUALIFICA                                                                                                    |                                                                                                    |  |  |  |  |
|----------------------------------------------------------------------------------------------------|----------------------------------------------------------------------------------------------------|--|--|--|--|
| ORGANISMO DI ACCREDITAMENTO REGIONALE                                                                                                    | Regione Emilia-Romagna                                                                                                    |  |  |  |  |
| RICHIESTA DI REGISTRAZIONE NELL'ELENCO DELLE AZIENDE DI INSTALLAZIONE E<br>MANUTENZIONE DI IMPIANTI TERMICI QUALIFICATE<br>PER L'ACCESSO AL CATASTO REGIONALE DEGLI IMPIANTI TERMICI CRITER<br>REGOLAMENTO Regionale n.1 del 3 APRILE 2017 |                                                                                                    |  |  |  |  |
| Il sottoscritto nato il nato il codice fiscale con sede legale a CAP in 1                                                                                                    | residente a CAP in <b>Via</b><br>in qualità di legale rappresentante dell'azienda<br>con partita IVA                                                                                           |  |  |  |  |
| CHIEDE<br>all'Organismo Regionale di Accreditamento ed Ispe<br>installazione e manutenzione di impianti termici qua<br>– Catasto Regionale Impianti Termici Emilia-Romaç                                                                   | zione di essere registrato nell'elenco delle aziende di<br>ilificate per operare nell'ambito del sistema regionale CRITER<br>gna, in base alle disposizioni regionali in materia.              |  |  |  |  |
| DICHIARA<br>sotto la propria responsabilità – a norma degli artt.<br>che le dichiarazioni mendaci e la falsità in atti sono<br>materia (art. 76 d.p.r. 445/200) – la veridicità dei da<br>requisiti richiesti.                             | 46 e 47 del d.p.r. 28/12/2000 n. 445 e nella consapevolezza<br>punite ai sensi del codice penale e delle leggi speciali in<br>ti di cui agli allegati obbligatori, dimostranti il possesso dei |  |  |  |  |

Figura 10

- 2. salvare il file .pdf scaricato sul proprio computer e provvedere a firmarlo digitalmente mediante il software in dotazione con il dispositivo di firma digitale;
- 3. caricare la il documento che è stato firmato digitalmente in formato .*p7m* selezionando il pulsante *Scegli file* come mostrato in figura;
- 4. fare clic sul pulsante CONFERMA ISCRIZIONE

La conferma dell'avvenuta ricezione della richiesta di iscrizione al sistema verrà confermata dalla dicitura: "Iscrizione al sistema CRITER effettuata con successo".

ATTENZIONE: nel caso in cui si desideri completare la registrazione in un secondo momento perché

in assenza ad esempio del dispositivo di firma digitale cliccare sul pulsante e come mostrato in Figura 11.

| Nel caso in cui si desideri completare la registrazione in un secondo momento perché in assenza ad esempio del dispositivo di firma digitale clicca su<br>questo pulsante pulsante pulsante il sistema invierà una e-mail contenente un link all'indirizzo di posta elettronica indicato nel form di<br>iscrizione. Collegandezi al link riportato nella e-mail ricevuta l'utente verrà ri-direzionato su una pagina dove potrà nuovamente scaricare la scheda di<br>iscrizione in formato pdf, provvedere a firmarla digitalmente e caricarla portando a compimento la registrazione. Altrimenti, portare a compimento la<br>procedura sopra descritta seguendo i punti elencati. |
|----------------------------------------------------------------------------------------------------|
| CONFERMA ISCRIZIONE                                                                                                    |
|                                                                                                    |

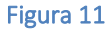

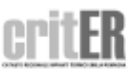

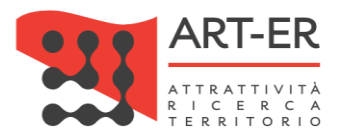

Cliccando sul pulsante come sopra indicato il sistema invierà una e-mail contenente un *link* all'indirizzo di posta elettronica indicato nel form di iscrizione.

Collegandosi al link riportato nella e-mail ricevuta l'utente verrà re-indirizzato su una pagina dove potrà nuovamente in qualsiasi momento scaricare la scheda di iscrizione in formato .pdf, provvedere a firmarla digitalmente e caricarla portando a compimento la registrazione.

INVIO PRIMA E-MAIL DAL SISTEMA CRITER PER LA SCELTA DELLE CREDENZIALI

A conferma dell'avvenuta ricezione della richiesta di iscrizione, il sistema CRITER invia una prima email all'indirizzo di posta elettronica dell'impresa indicato nel form compilato contenente un *link*. Ai fini del completamento della procedura di accreditamento, l'impresa dovrà cliccare sul *link* presente nella e-mail ricevuta dal sistema CRITER. Si riporta di seguito il testo della mail contenente il *link*.

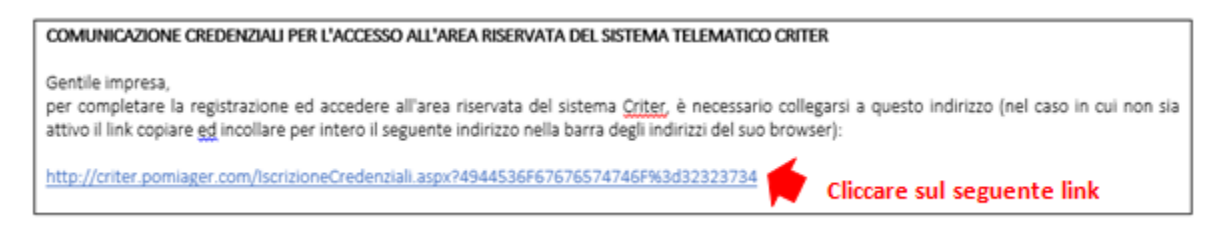

#### Figura 12

Cliccando sul *link* l'utente verrà re-indirizzato su una nuova pagina contenente un box dove l'impresa dovrà inserire le credenziali *username* e *password*, che dovranno essere scelte al momento.

| CREDENZIALI DI ACCESSO AL SISTEMA CRITI                                                                                                    | R                                                                                                    |
|----------------------------------------------------------------------------------------------------|----------------------------------------------------------------------------------------------------|
| L'accesso al "Sistema Criter" può avvenire sol<br>credenziali di accesso, in particolare di Usern<br>Per dotarsi delle credenziali di accesso al sist                                                                                                    | o previa autenticazione dell'utente. Il meccanismo di autenticazione utilizzato si basa sull'utilizzo di<br>ame e Password.<br>ema è necessario:                                                                                                    |
| <ul> <li>compilare il campo "Username" inserendo<br/>una combinazione di lettere maiuscole e n</li> </ul>                                                                                                    | una Username di propria scelta. La Username scelta deve essere lunga almeno 8 caratteri e può essere<br>ninuscole, numeri e caratteri speciali.                                                                                                    |
| <ul> <li>compilare il campo "Password" inserendo<br/>nome dei propri figli, la targa dell'auto, ec<br/>password che contenga combinazioni di la<br/>almeno una lettera maiuscola, almeno una</li> <li>confermare le credenziali scelte cliccando</li> </ul> | ina password di propria scelta. E' bene evitare password facili da scoprire (la propria data di nascita, il<br>c.). E' bene anche non scegliere come password termini comuni. E' pertanto consigliato di scegliere una<br>ittere maiuscole e minuscole e numeri. La password deve essere lunga almeno 8 caratteri, contenere<br>i lettera minuscola e almeno un carattere speciale.<br>sul bottone "Conferma Credenziali". |
| Jsername (*)                                                                                                    | •                                                                                                    |
| Password (*)                                                                                                    | Inserire le credenziali scelte                                                                                                    |
| Conferma Password (*)                                                                                                    |                                                                                                    |
|                                                                                                    | CONFERMA CREDENZIALI                                                                                                    |
|                                                                                                    | Figura 13                                                                                                    |

Una volta confermate le credenziali scelte *(username e password),* facendo clic sul pulsante CONFERMA CREDENZIALI, verrà portato a compimento la procedura di iscrizione al CRITER e verrà visualizzato il seguente messaggio:

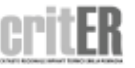

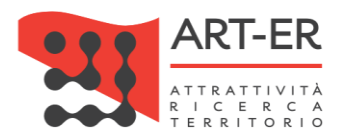

# "La registrazione al sistema CRITER è avvenuta con successo. L'utenza sarà attivata una volta terminati i controlli di funzionalità del sistema sulla procedura di registrazione".

6 INVIO SECONDA E-MAIL DAL SISTEMA CRITER

Una volta terminata la procedura di controllo il sistema CRITER invia una seconda e-mail all'indirizzo di posta elettronica indicato nel form compilato, contenente il **Codice di accreditamento** dell'impresa. A seguito della ricezione di questa seconda mail l'utente potrà cominciare ad operare all'interno del catasto regionale degli impianti termici. Si riporta di seguito il testo della mail.

COMUNICAZIONE ATTIVAZIONE ACCESSO ALL'AREA RISERVATA DEL SISTEMA CRITER Gentile impresa le comunichiamo che il suo Numero di Registrazione al Sistema Criter è XXXXX. Le comunichiamo altresì che a partire dalla data odierna le sarà possibile operare all'interno del catasto regionale degli impianti termici. Accedendo all'area riservata troverà una guida per il corretto utilizzo di tutte le funzioni del sistema.

Figura 14

# 1.2 DESCRIZIONE MODALITÀ DI REGISTRAZIONE MEDIANTE ACCESSO CON CREDENZIALI SPID (Sistema Pubblico di Identità Digitale) di 2° livello.

Per poter richiedere la registrazione al sistema CRITER seguire la procedura elencata nei seguenti punti:

1 Fare clic sul pulsante *"Registrati come impresa di installazione, manutenzione o Terzo Responsabile tramite sistema SPID"* (Fig. 15). L'utente verrà re-indirizzato su una nuova pagina (vedi punto 2).

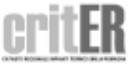

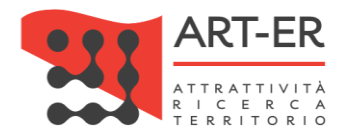

#### IMPRESA DI INSTALLAZIONE, MANUTENZIONE O TERZO RESPONSABILE

#### COSA PUOI FARE

Accedendo al catasto come impresa di installazione o manutenzione potrai:

- Acquisire i codici di targatura di impianto
- Procedere all'inserimento del libretto di impianto dei tuoi clienti, o modificarlo quando necessario
- Scaricare e stampare il libretto di impianto
- Acquisire i "bollini calore pulito" da assegnare ai clienti
- · Procedere all'inserimento dei rapporti di controllo tecnico di efficienza energetica

#### COSA DEVI AVERE PER ACCEDERE

Per accedere al catasto regionale CRITER occorre preliminarmente effettuare la registrazione dell'impresa. La registrazione deve essere effettuata dal legale rappresentante, con le modalità indicate nell'apposita guida (clicca <u>gui</u> per scaricare la "guida alla registrazione dell'impresa di installazione e/o manutenzione")

Sia per effettuare la registrazione che per accedere al catasto regionale CRITER devi essere in possesso:

- Di una identità digitale rilasciata dal sistema SPID (con credenziali di 2<sup>e</sup> livello) relativa al legale rappresentante (<u>clicca qui per avere maggiori</u> informazioni sul sistema SPID e sulle modalità di acquisizione dell'identità digitale), oppure
- Di credenziali di accesso rilasciate direttamente dal sistema CRITER: in questo caso, devi essere in possesso della firma digitale del legale rappresentante (clicca qui per avere maggiori informazioni sulla firma digitale)

REGISTRATI COME IMPRESA DI INSTALLAZIONE, MANUTENZIONE O TERZO RESPONSABILE TRAMITE FIRMA DIGITALE

REGISTRATI COME IMPRESA DI INSTALLAZIONE, MANUTENZIONE O TERZO RESPONSABILE TRAMITE SISTEMA SPID

ACCEDI COME IMPRESA DI INSTALLAZIONE, MANUTENZIONE o TERZO RESPONSABILE

TORNA SU

Figura 15

2 Nella schermata della nuova pagina visualizzata fare clic sul pulsante "*Entra con SPID"* come mostrato in figura 16.

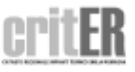

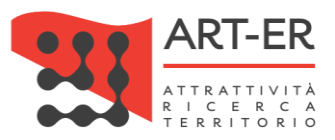

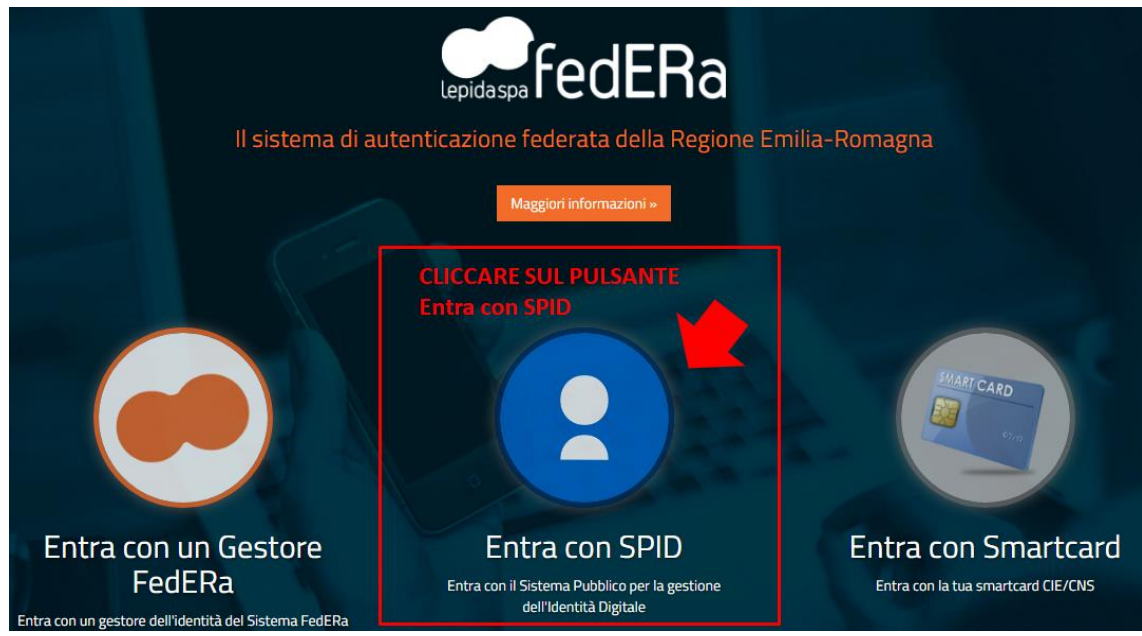

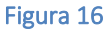

Dopo aver selezionato il pulsante *Entra con SPID* l'utente viene re-inidirizzato verso una nuova pagina. Nella nuova pagina visualizzata seguire i seguenti punti e come mostrato nella figura sottoriportata::

- 1. Fare clic sul pulsante "Entra con SPID"
- 2. Selezionare l'operatore Identity Provider (IdP) che ha rilasciato le credenziali SPID di 2° livello.

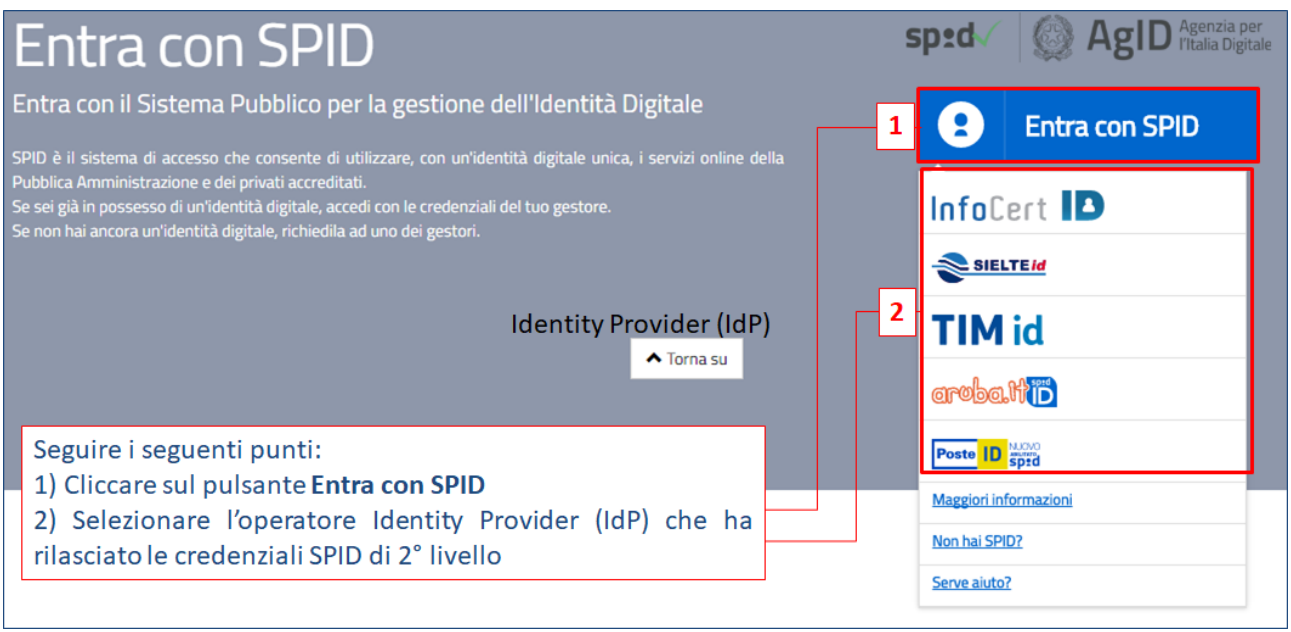

Figura 17

A questo punto l'utente viene re-indirizzato verso una nuova pagina dove potrà inserire le credenziali SPID di 2° livello come mostrato in figura 18.

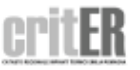

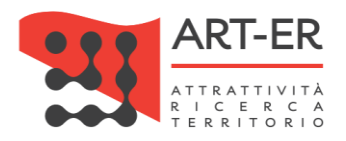

SD:d

# Seguire con i seguenti punti:

Inserire le credenziali di 2° livello SPID (Nome utente e Password)
 Selezionare il pulsante ENTRA CON SPID

| NOME UTENTE                  | Richiesta di accesso da                                                                                                    |
|------------------------------|----------------------------------------------------------------------------------------------------|
| PASSWORD                     | LepidaSpa - Regione<br>Emilia-Romagna                                                                                          |
| Hai dimenticato la password? | Non ti sei ancora registrato alla nuova Identità<br>Digitale PosteID abilitata SPID? <u>Registrati</u><br><u>Cos'è PosteID</u> |
| ENTRA CON SPID     ANNULLA   |                                                                                                    |

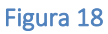

Una volta inserite le credenziali SPID di 2° livello e dopo aver selezionato il pulsante ENTRA CON SPID l'utente viene re-indirizzato su una nuova pagina dove è presente il form di iscrizione che dovrà essere compilato come descritto nel successivo punto 3.

# 3 COMPILAZIONE FORM DI ISCRIZIONE

Procedere con la compilazione manuale del form di iscrizione (Figura 21 e Figura 22) prestando attenzione ai campi obbligatori contrassegnati da un asterisco e dai riquadri di colore giallo.

A seguito dell'accesso effettuato con credenziali SPID di 2° livello al sistema CRITER alcuni campi dell'anagrafica sono pre-valorizzati dal sistema e non sono modificabili (Nome, Cognome, Codice fiscale e Data di nascita)

## Interfaccia con Parix

Per agevolare le imprese di installazione e manutenzione nella fase di registrazione è disponibile un webservice mediante il quale sarà possibile compilare parzialmente in modo automatico il form di iscrizione.

I dati relativi dell'impresa saranno importati direttamente dalla piattaforma denominata **PARIX** (*Piattaforma di Accesso al Registro Imprese in formato Xml*) che è la piattaforma di accesso ai dati del Registro delle Imprese, tenuto dalle Camere di Commercio italiane, che mette a disposizione delle Pubbliche Amministrazioni le informazioni aggiornate sulle imprese.

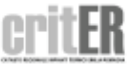

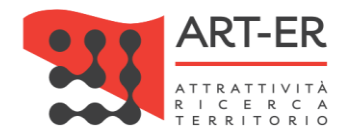

#### ISCRIZIONE AL SISTEMA CRITER

Per agevolare le imprese di installazione e manutenzione nella fase di registrazione è disponibile un webservice mediante il quale sarà possibile compilare automaticamente il form di iscrizione in alcune sue parti inserendo la Partita IVA dell'impresa che si vuole accreditare e il Codice Fiscale del Legale Rappresentante nel box sottostante. Se invece non si desideri usufruire del servizio sopradescritto procedere con la compilazione manuale del form di iscrizione I dati relativi all'impresa sarano importati direttamente dalla piattaforma denominata **PARIX** che è la piattaforma di accesso ai dati del Registro delle Imprese, tenuto dalle Camere di Commercio italiane, che mette a disposizione delle Pubbliche Amministrazioni le informazioni aggiornate sulle imprese. Per poter importare i dati da tale piattaforma è necessario inserire nel box sottostante: • inserire la Partita IVA dell'impresa • inserire il Codice Fiscale del Legale Rappresentante dell'impresa

| - fare | click | sul | pulsante | CERCA | IMPRES/ | Δ. |
|--------|-------|-----|----------|-------|---------|----|

| Digita la Partita Iva dell'azienda   | Digita il Codice fiscale del legale rappresentante                |  |  |
|--------------------------------------|-------------------------------------------------------------------|--|--|
| Inserire la Partita IVA dell'impresa | Inserire il Codice Fiscale del Legale Bannresentante dell'impresa |  |  |
| Figura 19                            |                                                                   |  |  |

Per poter importare i dati dalla piattaforma **PARIX** è necessario inserire nel box che si trova prima del form di iscrizione:

- 4. la P.IVA dell'impresa
- 5. il Codice Fiscale del Legale Rappresentante dell'impresa
- 6. selezionare il pulsante CERCA AZIENDA

A questo punto comparirà un messaggio che si riporta di seguito:

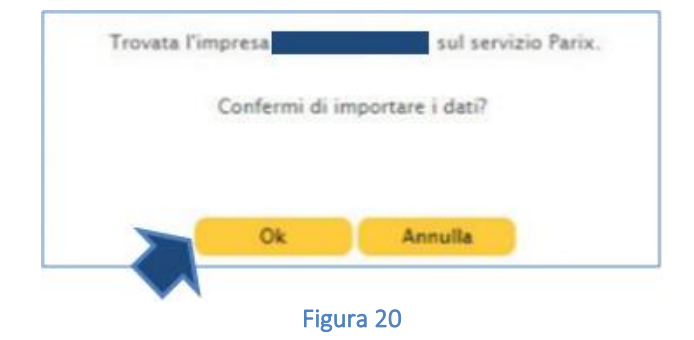

Fare clic sul pulsante Ok

Dopo aver seguito la procedura dei punti sopra elencati il sistema compilerà automaticamente alcuni campi presenti nell'anagrafica (i dati importati possono essere modificabili).

A questo punto è necessario ultimare la compilazione del form con i dati mancanti non compilati automaticamente prestando attenzione ai campi obbligatori contrassegnati da un asterisco e dai riquadri di colore giallo.

Se invece non si desideri usufruire del servizio sopradescritto procedere con la compilazione manuale del form di iscrizione.

Si riporta di seguito il form relativo all'anagrafica dell'impresa di installazione/manutenzione che essere compilato.

**17** *Guida alla registrazione preliminare dell'impresa all'applicativo CRITER* 

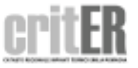

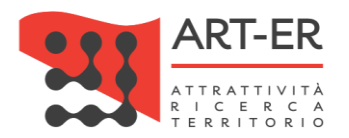

| DATI IMPRESA                                |                         |                                                 |                      |
|---------------------------------------------|-------------------------|-------------------------------------------------|----------------------|
| Ragione sociale (*)                         |                         | Forma giuridica (*)                             | Selezionare 🔻        |
| Ruoli (*)                                   | 🗌 Installatore impianti | Manutentore impianti                            | 🗌 Terzo responsabile |
| Stato sede legale (*)                       | Italia 🔻                |                                                 |                      |
| Indirizzo/numero civico sede<br>legale (*)  |                         | Cap sede legale (*)                             |                      |
| Città sede legale (*)                       |                         | Provincia sede legale (*)                       | Selezionare 🔻        |
| Partita Iva (*)                             |                         | Codice fiscale azienda (*)                      |                      |
| Telefono (*)                                |                         | Fax                                             |                      |
| Email (*)                                   |                         | Email pec (*)                                   |                      |
| Sito web                                    |                         |                                                 |                      |
| Numero iscrizione registro<br>imprese (*)   |                         | Provincia iscrizione al registro<br>imprese (*) | Selezionare 🔻        |
| DATI LEGALE RAPPRESENTANTE                  |                         |                                                 |                      |
| Nome legale rappresentante (*)              |                         | Cognome legale rappresentante (*)               |                      |
| Stato di nascita (*)                        | Italia 🔻                | Data di nascita (gg/mm/aaaa) (*)                |                      |
| Città di nascita (*)                        |                         | Provincia di nascita (*)                        | Selezionare 🔻        |
| Codice fiscale legale<br>rappresentante (*) |                         |                                                 |                      |
| Stato residenza (*)                         | Italia 🔻                |                                                 |                      |
| Indirizzo/numero civico residenza<br>(*)    |                         | Cap residenza (*)                               |                      |
| Città di residenza (*)                      |                         | Provincia di residenza (*)                      | Selezionare 🔻        |

Figura 21

Per la compilazione sono necessari i seguenti dati:

| DATI IMPRESA                                     |                                                                        |
|--------------------------------------------------|------------------------------------------------------------------------|
| Campo                                            | Descrizione campo                                                      |
| Ragione sociale                                  | Inserire la ragione sociale dell'impresa                               |
| Forma giuridica                                  | Selezionare dal menù a tendina la forma giuridica dell'impresa         |
| Ruoli                                            | Indicare il/i ruolo/i dell'impresa, ovvero se trattasi di impresa      |
|                                                  | installatrice e/o manutentrice e/o terzo responsabile, selezionando    |
|                                                  | le caselle relative. È possibile selezionare più di una opzione.       |
| Stato sede legale - Indirizzo sede legale - Cap  | Inserire i dati relativi alla sede legale dell'impresa.                |
| sede legale - Città sede legale – Provincia sede |                                                                        |
| legale                                           |                                                                        |
| Partita IVA                                      | Inserire la P.IVA dell'impresa                                         |
| Codice fiscale azienda                           | Inserire il Codice Fiscale dell'impresa                                |
| Telefono                                         | Inseire il recapito telefonico aziendale. Inserire solo numeri, senza  |
|                                                  | spazi o divisioni con punto oppure altra interruzione (ad esempio:     |
|                                                  | 0515276565)                                                            |
| Fax                                              | Inserire il n° fax aziendale                                           |
| Email                                            | Inserire indirizzo e-mail dell'impresa                                 |
| Email P.E.C                                      | Inserire indirizzo e-mail PEC dell'impresa                             |
| Sito web                                         | Inserire il sito web aziendale                                         |
| Numero iscrizione al registro delle imprese      | Inserire il codice dell'impresa presente nel registro della Camera di  |
|                                                  | Commercio                                                              |
| Provincia iscrizione al registro imprese         | Selezionare dal menù a tendina la provincia di iscrizione del registro |
|                                                  | imprese                                                                |

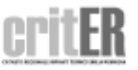

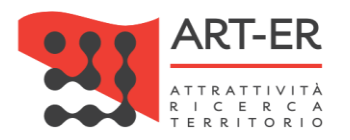

| DATI IMPRESA                                                                                                    |                                                                        |  |  |
|----------------------------------------------------------------------------------------------------|------------------------------------------------------------------------|--|--|
| Descrizione campo                                                                                                    | Descrizione campo                                                      |  |  |
| Nome                                                                                                    | Inserire il nome richiesto del Legale rappresentante                   |  |  |
| Cognome                                                                                                    | Inserire il cognome del rappr. Legale della ditta.                     |  |  |
| Stato di nascita                                                                                                    | Inserire lo Stato di nascita del rappr. Legale della ditta.            |  |  |
| Data di nascita                                                                                                    | Inserire la data di nascita del rappr. Legale della ditta.             |  |  |
| Città di nascita                                                                                                    | Inserire la città di nascita del rappr. Legale della ditta.            |  |  |
| Provincia di nascita                                                                                                    | Inserire la provincia di nascita Legale della ditta.                   |  |  |
| Codice fiscale Legale Rappresentante                                                                                                    | Inserire il codice fiscale del rappr. Legale della ditta.              |  |  |
| Stato di residenza                                                                                                    | Inserire lo stato di residenza del rappr. Legale della ditta.          |  |  |
| Indirizzo/n° civico residenza/CAP                                                                                                    | Inserire l'indirizzo/n° civico e CAP della residenza del rappr. Legale |  |  |
|                                                                                                    | della ditta.                                                           |  |  |
| Città residenza                                                                                                    | Inserire la città di residenza del rappr. Legale della ditta.          |  |  |
| Provincia residenza                                                                                                    | Inserire la provincia di residenza del rappr. Legale della ditta.      |  |  |
| Table Using States and States and State |                                                                        |  |  |

Tabella 3

### Si prosegue con i dati successivi:

| Iscritto al Registro dei Gas<br>Fluorurati? |                                                                                                    |
|---------------------------------------------|----------------------------------------------------------------------------------------------------|
| Abilitazioni                                | Certificazione UNI EN ISO 9001                                                                                                    |
|                                             | Attestazione SOA Categoria OG 11 oppure OS 28                                                                                                    |
|                                             | <ul> <li>a) impianti di produzione, trasformazione, trasporto, distribuzione, utilizzazione dell'energia elettrica,<br/>impianti di protezione contro le scariche atmosferiche, nonche' gli impianti per l'automazione di porte, cancelli<br/>e barriere</li> </ul> |
|                                             | 🔲 b) impianti radiotelevisivi, le antenne e gli impianti elettronici in genere                                                                                                    |
| Categorie DM 37/2008                        | c) impianti di riscaldamento, di climatizzazione, di condizionamento e di refrigerazione di qualsiasi natura o<br>specie, comprese le opere di evacuazione dei prodotti della combustione e delle condense, e di ventilazione ed<br>aerazione dei locali            |
|                                             | 🔲 d) impianti idrici e sanitari di qualsiasi natura o specie                                                                                                    |
|                                             | <ul> <li>e) impianti per la distribuzione e l'utilizzazione di gas di qualsiasi tipo, comprese le opere di evacuazione dei<br/>prodotti della combustione e ventilazione ed aerazione dei locali</li> </ul>                                                         |
|                                             | <ul> <li>f) impianti di sollevamento di persone o di cose per mezzo di ascensori, di montacarichi, di scale mobili e<br/>simili</li> </ul>                                                                                                    |
|                                             | 🔲 g) impianti di protezione antincendio                                                                                                    |

Figura 22

### Per la compilazione sono necessari i seguenti dati:

| Iscrizione al Registro dei Gas Fluorurati? | Indicare selezionando l'opzione "Si" o "No" se l'impresa è iscritta al<br>registro dei Gas Fluorurati.<br>Se viene selezionata l'opzione "Si" comparirà un campo dove si<br>dovrà indicare il numero di registrazione al registro dei Fas<br>Fluorurati.<br><i>Riferimento normativo: DPR n. 43 del 27/01/2012</i> |
|--------------------------------------------|----------------------------------------------------------------------------------------------------|
| Categorie DM 37/2008                       | Selezionare le categorie di impianti per i quali l'impresa è abilitata,<br>ai sensi del Decreto Ministeriale dello sviluppo economico 22<br>gennaio 2008 n. 37 (DM n. 37/2008), mediante spunta della relativa<br>casella                                                                                          |
| Aree provinciali di operatività            | Indicare almeno una provincia selezionando la relativa casella. La<br>non indicazione di più "Aree provinciali di operatività" non implica<br>alcuna limitazione di attività. L'indicazione consente al sistema di<br>organizzare l'elenco sulla base della effettiva disponibilità                                |

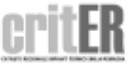

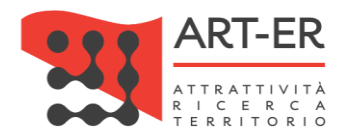

dell'impresa, agevolando così la ricerca da parte degli utenti finali nell'elenco regionale delle imprese di manutenzione/installazione. Tabella 4

Terminata la compilazione del form e dopo aver controllato che tutti i campi siano stati compilati correttamente, è necessario:

 indicare il consenso alla pubblicazione dei propri riferimenti come Ragione sociale impresa, Ruolo (impresa di Installazione e/o manutenzione e/o Terzo responsabile), Area operatività, città, Provincia, Paese, selezionando l'opzione "Si" o "No".

| )à il consenso alla pubblicazione del proprio nominativo sull'elenco preposto |  |
|-------------------------------------------------------------------------------|--|
| Si O No                                                                       |  |

#### Figura 23

- indicare il consenso in merito alla informativa sulla *Privacy* selezionando l'opzione "Si" o "No". ATTENZIONE: se viene selezionata l'opzione "No" la procedura di iscrizione viene interrotta.

Il possesso dei reguisiti di cui al regolamento regionale n. 1 del 3 aprile 2017, necessari per la registrazione nell'Elenco delle imprese di installazione e/o manutenzione degli impianti termici della Regione Emilia-Romagna gualificate ad operare servizi di controllo dell'efficienza energetica degli impianti termici sul territorio regionale e nell'ambito del sistema CRITER, è dichiarato dal legale rappresentante dell'azienda ai sensi dell'art. 46 del DPR 445/2000 sotto propria responsabilità, anche agli effetti delle sanzioni penali previste dall'art. 76 del medesimo DPR 445/2000 Il dichiarante conferma di aver preso visione dell'informativa al trattamento dei dati personali 🔵 Si 💿 No

Figura 24

Dopo aver compilato il form di iscrizione selezionare il pulsante ISCRIZIONE

Eventuali anomalie relative all'inserimento dei dati saranno evidenziate dal sistema con un messaggio di errore. Inoltre i campi non compilati correttamente saranno affiancati da un asterisco di colore rosso.

ATTENZIONE: cliccando sul pulsante **ISCRIZIONE** i dati inseriti saranno salvati dal sistema e l'utente verrà re-indirizzato verso una nuova pagina dove potrà completare la registrazione. Pertanto non sarà possibile compilare nuovamente il form di iscrizione con gli stessi dati inseriti precedentemente. In tal caso comparirà un messaggio di errore che segnalerà che i dati sono già presenti nel sistema CRITER.

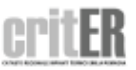

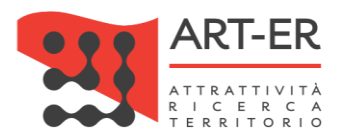

4 COMPLETAMENTO PROCEDURA ISCRIZIONE

Nella pagina che viene visualizzata selezionare il pulsante CONFERMA ISCRIZIONE.

| CONFERMA ISCRIZIONE AL SISTEMA CRITER                                     |  |  |  |  |
|---------------------------------------------------------------------------|--|--|--|--|
| Per confermare la registrazione cliccare sul pulsante CONFERMA ISCRIZIONE |  |  |  |  |
| sped Sistema Pubblico                                                     |  |  |  |  |
| CONFERMA ISCRIZIONE                                                       |  |  |  |  |

Figura 25

Una volta confermata la registrazione mediante il pulsante l'utente verrà re-indirizzato nella propria area riservata homepage dell'applicativo CRITER dell'area riservata e potrà cominciare ad operare all'interno del catasto regionale degli impianti termici.

Nell'area riservata nella sezione "Manuali" sono presenti i manuali che potranno essere consultati per operare correttamente nel CRITER.

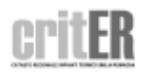

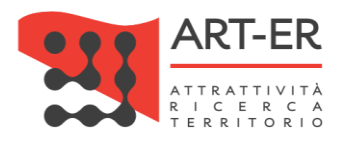

# 2. COME ACCEDERE AL CRITER?

A seconda del tipo di registrazione effettuata (Registrazione CUSTOM o Registrazione tramite SPID) è possibile accedere al sistema CRITER mediante due modalità:

- 1. <u>ACCESSO CUSTOM</u>: con tale modalità è possibile accedere al sistema con le credenziali di accesso rilasciate dal sistema CRITER.
- 2. <u>ACCESSO TRAMITE SPID (Sistema Pubblico di Identità Digitale)</u>: con tale modalità di accesso è possibile accedere al sistema con le credenziali rilasciate dal Sistema Pubblico di Identità Digitale (SPID) di livello 2.

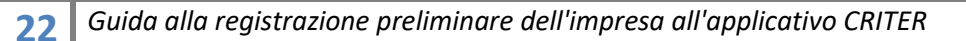

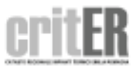

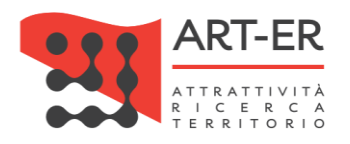

# 2.1 ACCESSO CUSTOM

Seguire i seguenti punti:

I Fare clic sul pulsante "Accedi come impresa di installazione, manutenzione o Terzo Responsabile"come mostrato in figura. L'utente verrà re-indirizzato su una nuova pagina (vedi punto 2).

#### IMPRESA DI INSTALLAZIONE, MANUTENZIONE O TERZO RESPONSABILE

#### COSA PUOI FARE

Accedendo al catasto come impresa di installazione o manutenzione potrai:

- Acquisire i codici di targatura di impianto
- Procedere all'inserimento del libretto di impianto dei tuoi clienti, o modificarlo quando necessario
- Scaricare e stampare il libretto di impianto
- Acquisire i "bollini calore pulito" da assegnare ai clienti
- · Procedere all'inserimento dei rapporti di controllo tecnico di efficienza energetica

#### COSA DEVI AVERE PER ACCEDERE

Per accedere al catasto regionale CRITER occorre preliminarmente effettuare la registrazione dell'impresa. La registrazione deve essere effettuata dal legale rappresentante, con le modalità indicate nell'apposita guida (clicca <u>gui</u> per scaricare la "guida alla registrazione dell'impresa di installazione e/o manutenzione")

Sia per effettuare la registrazione che per accedere al catasto regionale CRITER devi essere in possesso:

- Di una identità digitale rilasciata dal sistema SPID (con credenziali di 2<sup>e</sup> livello) relativa al legale rappresentante (<u>clicca qui per avere maggiori</u> informazioni sul sistema SPID e sulle modalità di acquisizione dell'identità digitale), oppure
- Di credenziali di accesso rilasciate direttamente dal sistema CRITER: in questo caso, devi essere in possesso della firma digitale del legale rappresentante (clicca qui per avere maggiori informazioni sulla firma digitale)

REGISTRATI COME IMPRESA DI INSTALLAZIONE, MANUTENZIONE O TERZO RESPONSABILE TRAMITE FIRMA DIGITALE

REGISTRATI COME IMPRESA DI INSTALLAZIONE, MANUTENZIONE O TERZO RESPONSABILE TRAMITE SISTEMA SPID

ACCEDI COME IMPRESA DI INSTALLAZIONE, MANUTENZIONE o TERZO RESPONSABILE

Figura 26

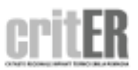

TORNA SU

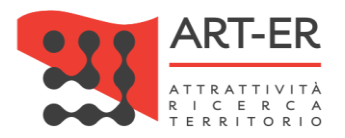

 $\left| 2 \right|$  Nella schermata della nuova pagina visualizzata inserire le credenziali scelte in fase di accreditamento come mostrato in figura.

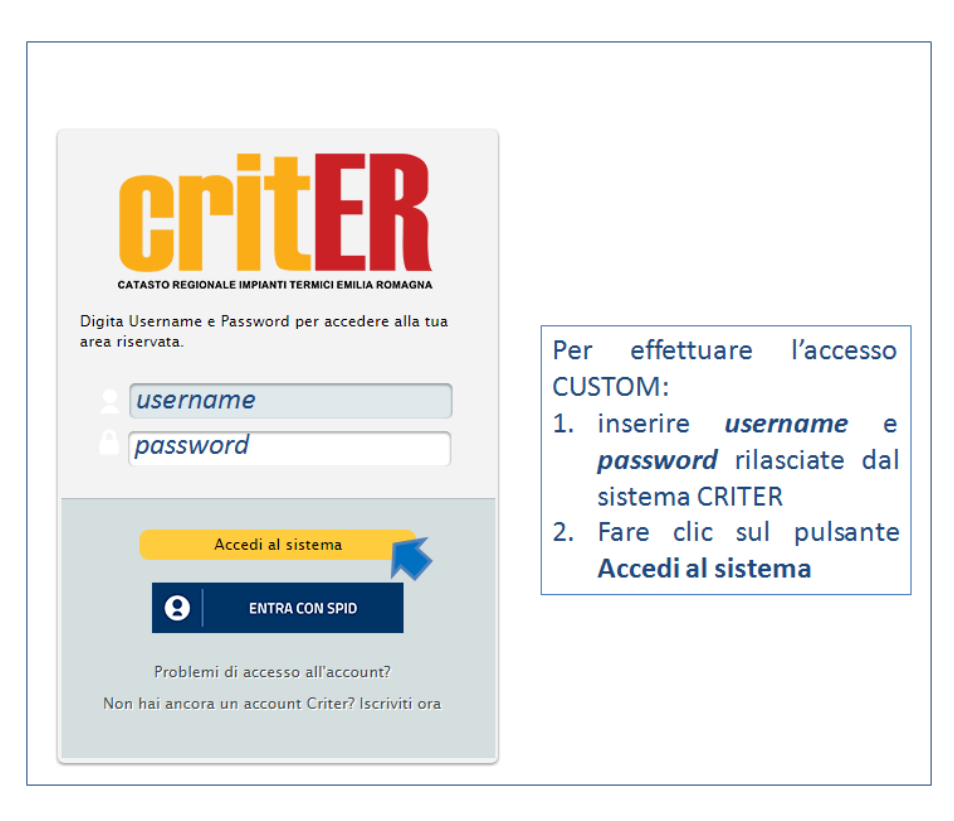

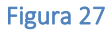

Una volta inserite le credenziali l'utente verrà re-indirizzato nella propria area riservata homepage dell'applicativo CRITER dell'area riservata e potrà cominciare ad operare all'interno del catasto regionale degli impianti termici.

Nell'area riservata nella sezione "Manuali" sono presenti i manuali che potranno essere consultati per operare correttamente nel CRITER.

### ATTENZIONE:

La *Password* deve essere aggiornata ogni sei (6) mesi. Nel caso in cui si siano dimenticati i propri dati è possibile recuperare *Usernam*e e *Password* mediante il comando "*Problemi di accesso all'account?*".

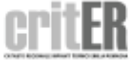

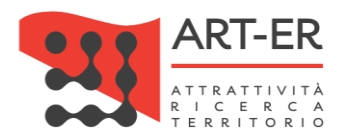

# 2.2 ACCESSO CON CREDENZIALI SPID (Sistema Pubblico di Identità Digitale) di 2°livello

Seguire i seguenti punti:

I Fare clic sul pulsante "Accedi come impresa di installazione, manutenzione o Terzo Responsabile"come mostrato in figura. L'utente verrà re-indirizzato su una nuova pagina (vedi punto 2).

| IMPRESA DI INSTALLAZIONE, MANUTENZIONE o TERZO RESPONSABILE                                                                                                    |  |  |  |
|----------------------------------------------------------------------------------------------------|--|--|--|
| COSA PUOI FARE                                                                                                    |  |  |  |
| Accedendo al catasto come impresa di installazione o manutenzione potrai:                                                                                                    |  |  |  |
| Acquisire i codici di targatura di impianto                                                                                                    |  |  |  |
| · Procedere all'inserimento del libretto di impianto dei tuoi clienti, o modificarlo quando necessario                                                                                                    |  |  |  |
| - Scaricare e stampare il libretto di impianto                                                                                                    |  |  |  |
| - Acquisire i "bollini calore pulito" da assegnare ai clienti                                                                                                    |  |  |  |
| - Procedere all'inserimento dei rapporti di controllo tecnico di efficienza energetica                                                                                                    |  |  |  |
| COSA DEVI AVERE PER ACCEDERE                                                                                                    |  |  |  |
| <ul> <li>Per accedere al catasto regionale CRITER occorre preliminarmente effettuare la registrazione dell'impresa. La registrazione deve essere effettuata da legale rappresentante, con le modalità indicate nell'apposita guida (clicca <u>gui</u> per scaricare la "guida alla registrazione dell'impresa di installazione e manutenzione")</li> <li>Sia per effettuare la registrazione che per accedere al catasto regionale CRITER devi essere in possesso: <ul> <li>Di una identità digitale rilasciata dal sistema SPID (con credenziali di 2<sup>e</sup> livello) relativa al legale rappresentante (<u>clicca qui per avere maggiori informazioni sul sistema SPID e sulle modalità di acquisizione dell'identità digitale</u>), oppure</li> <li>Di credenziali di accesso rilasciate direttamente dal sistema CRITER: in questo caso, devi essere in possesso della firma digitale del legale rappresentante (<u>clicca qui per avere maggiori informazioni sulla firma digitale</u>)</li> </ul> </li> </ul> |  |  |  |
| REGISTRATI COME IMPRESA DI INSTALLAZIONE, MANUTENZIONE O TERZO RESPONSABILE TRAMITE FIRMA DIGITALE                                                                                                    |  |  |  |
| REGISTRATI COME IMPRESA DI INSTALLAZIONE, MANUTENZIONE O TERZO RESPONSABILE TRAMITE SISTEMA SPID                                                                                                    |  |  |  |
| ACCEDI COME IMPRESA DI INSTALLAZIONE, MANUTENZIONE o TERZO RESPONSABILE                                                                                                    |  |  |  |
| TORNA                                                                                                    |  |  |  |
| Figura 28                                                                                                    |  |  |  |

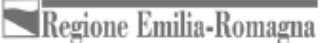

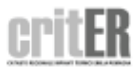

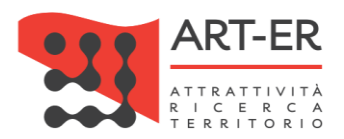

2 Per effettuare l'accesso selezionare solo il pulsante ENTRA CON SPID come mostrato nella schermata sottoriportata. L'utente verrà re-indirizzato verso una nuova pagina.

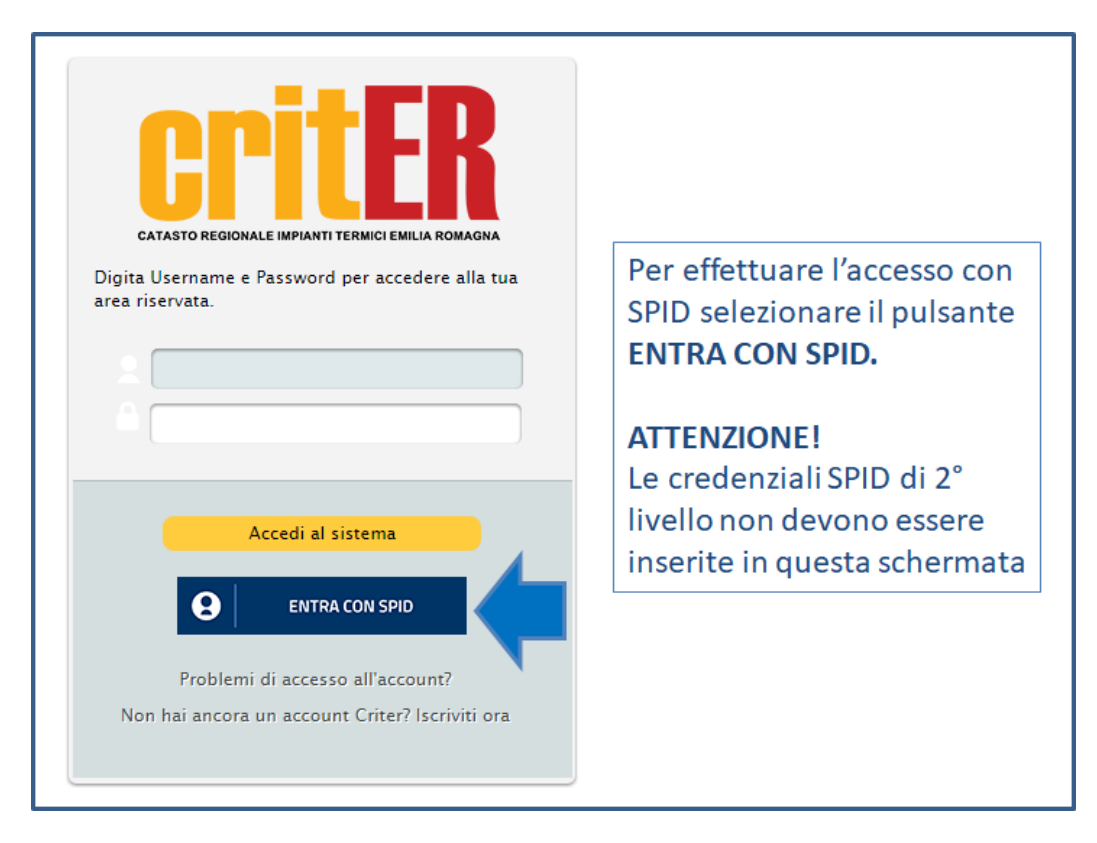

#### Figura 29

Nella schermata della nuova pagina visualizzata fare nuovamente clic sul pulsante "*Entra con SPID*". L'utente verrà re-indirizzato verso una nuova pagina.

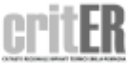

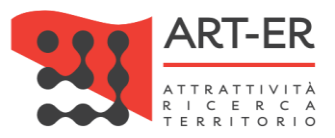

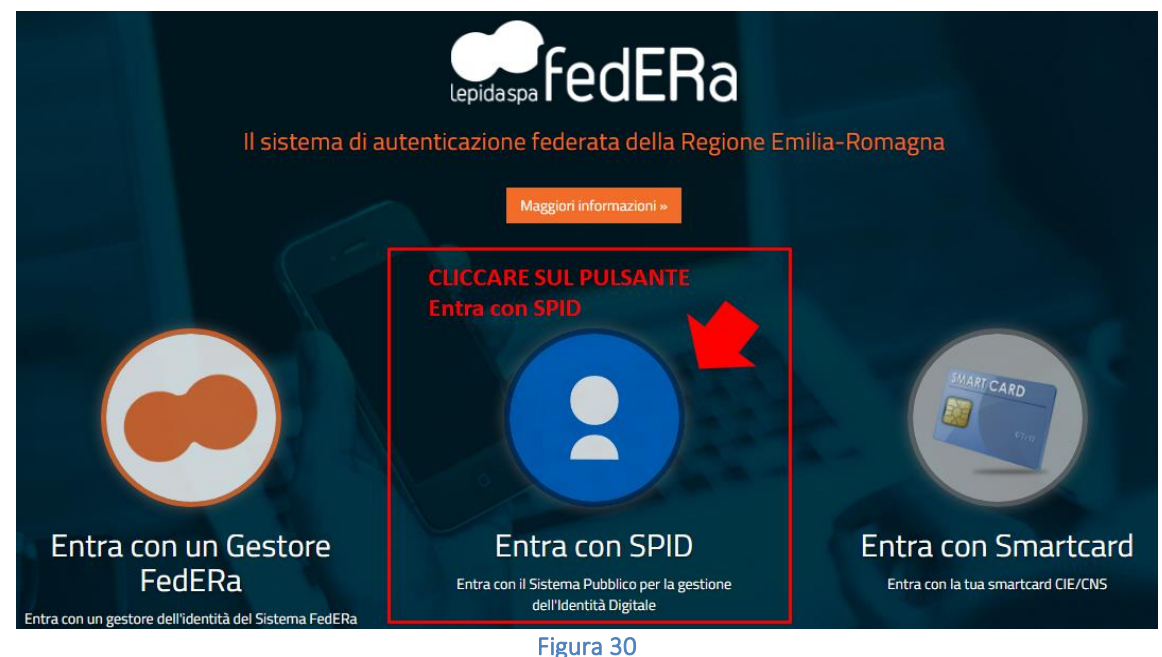

Nella nuova pagina visualizzata seguire i seguenti punti e come mostrato in figura:

- 1. Fare clic sul pulsante "Entra con SPID"
- 2. Selezionare l'operatore Identity Provider (IdP) che ha rilasciato le credenziali SPID di 2° livello.

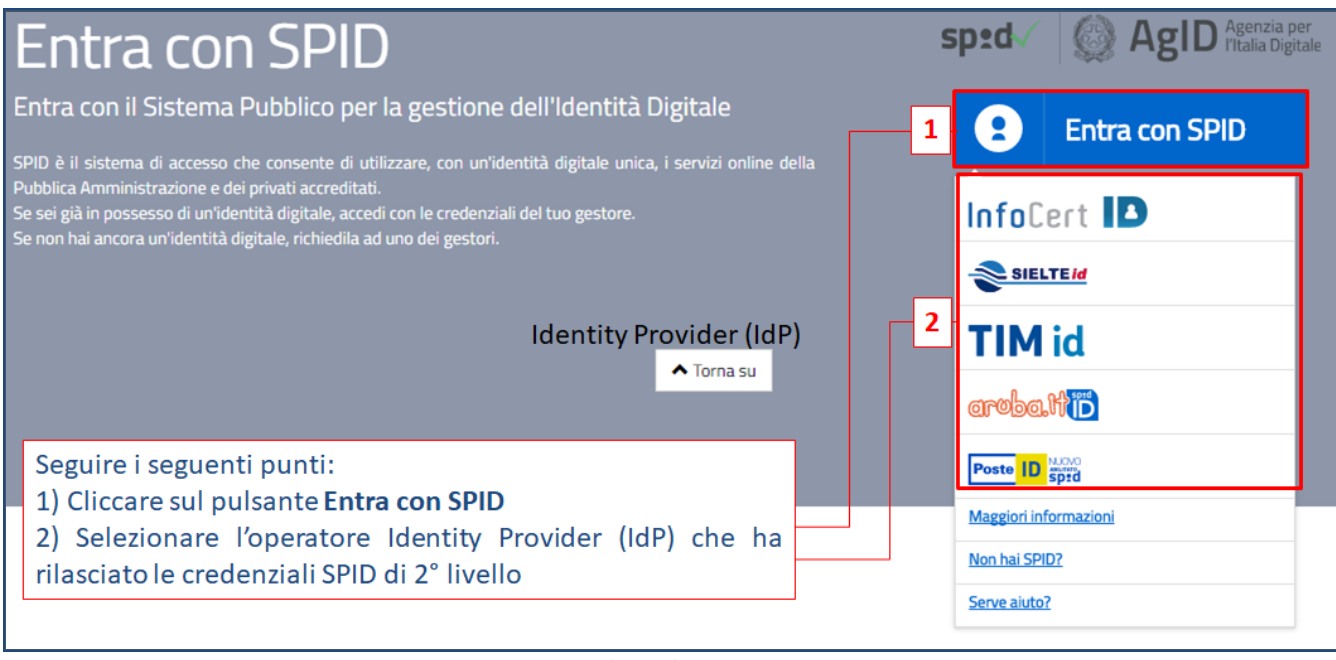

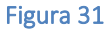

A questo punto l'utente viene re-inidirizzato verso una nuova pagina dove potrà inserire le proprie credenziali SPID di 2° livello come mostrato nella figura sottostante.

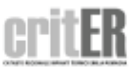

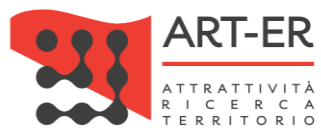

| <ul> <li>Seguire con i seguenti punti:</li> <li>1. Inserire le credenziali di 2° livello SPID (Nome utente e Password)</li> <li>2. Selezionare il pulsante ENTRA CON SPID</li> </ul> |       |                                                                                                    |  |  |
|----------------------------------------------------------------------------------------------------|-------|----------------------------------------------------------------------------------------------------|--|--|
| NOME UTENTE<br>PASSWORD<br>Hai dimenticato la passw                                                                                                    | vord? | Richiesta di accesso da<br>LepidaSpa - Regione<br>Emilia-Romagna<br>Non ti sei ancora registrato alla nuova Identità<br>Digitale PosteID abilitata SPID? <u>Registrati</u><br>Cos'è PosteID |  |  |

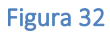

Una volta inserite le credenziali SPID di 2° livello l'utente verrà re-indirizzato nella propria area riservata homepage dell'applicativo CRITER dell'area riservata e potrà cominciare ad operare all'interno del catasto regionale degli impianti termici.

Nell'area riservata nella sezione "Manuali" sono presenti i manuali che potranno essere consultati per operare correttamente nel CRITER.

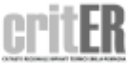

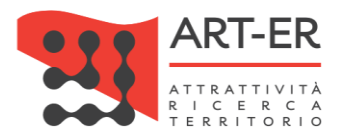

# 3. PROBLEMI CON L'ACCOUNT

Nel caso in cui si sia dimenticata la *password* è possibile recuperarla mediante il comando RECUPERA PASSWORD

|  | CALASTO REGIONALE IMPIANTI TERMICI EMILIA ROMAGNA<br>CALASTO REGIONALE IMPIANTI TERMICI EMILIA ROMAGNA<br>CALASTO REGIONALE IMPIANTI TERMICI EMILIA ROMAGNA<br>Per reimpostare la password, immetti il tuo Codice<br>Soggetto<br>Codi Fiscale o Partita Iva<br>Codi ce Soggetto<br>RECUPERA PASSWORD | <ul> <li>Per recuperare la password:</li> <li>1. Inserire la P.IVA<br/>dell'impresa</li> <li>2. Inserire il Codice<br/>soggetto rilasciato dal<br/>sistema in fase di<br/>registrazione</li> <li>3. Cliccare sul pulsante<br/>RECUPERA PASSWORD</li> </ul> |
|--|----------------------------------------------------------------------------------------------------|----------------------------------------------------------------------------------------------------|
|--|----------------------------------------------------------------------------------------------------|----------------------------------------------------------------------------------------------------|

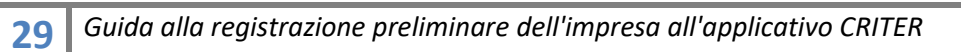

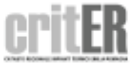